# **ONDATE DI CALORE**

# **MANUALE UTENTI**

## Sommario

| Introduzione                    | pag.3  |
|---------------------------------|--------|
| Accesso                         | pag.3  |
| Login                           | pag.4  |
| Schermata principale            | pag.6  |
| Compilazione Scheda Individuale | pag.7  |
| Compilazione Scheda Accesso     | pag.10 |

#### Introduzione

L'applicazione è stata concepita per mettere in atto il Piano Operativo Regionale per la prevenzione degli effetti sulla salute delle ondate di calore. Tale Piano è mirato alla popolazione anziana, ad alto rischio, residente nelle aree urbane.

#### Accesso

Per poter accedere alla procedura, è necessario entrare nell'area riservata ai medici sul sito <u>www.poslazio.it</u>

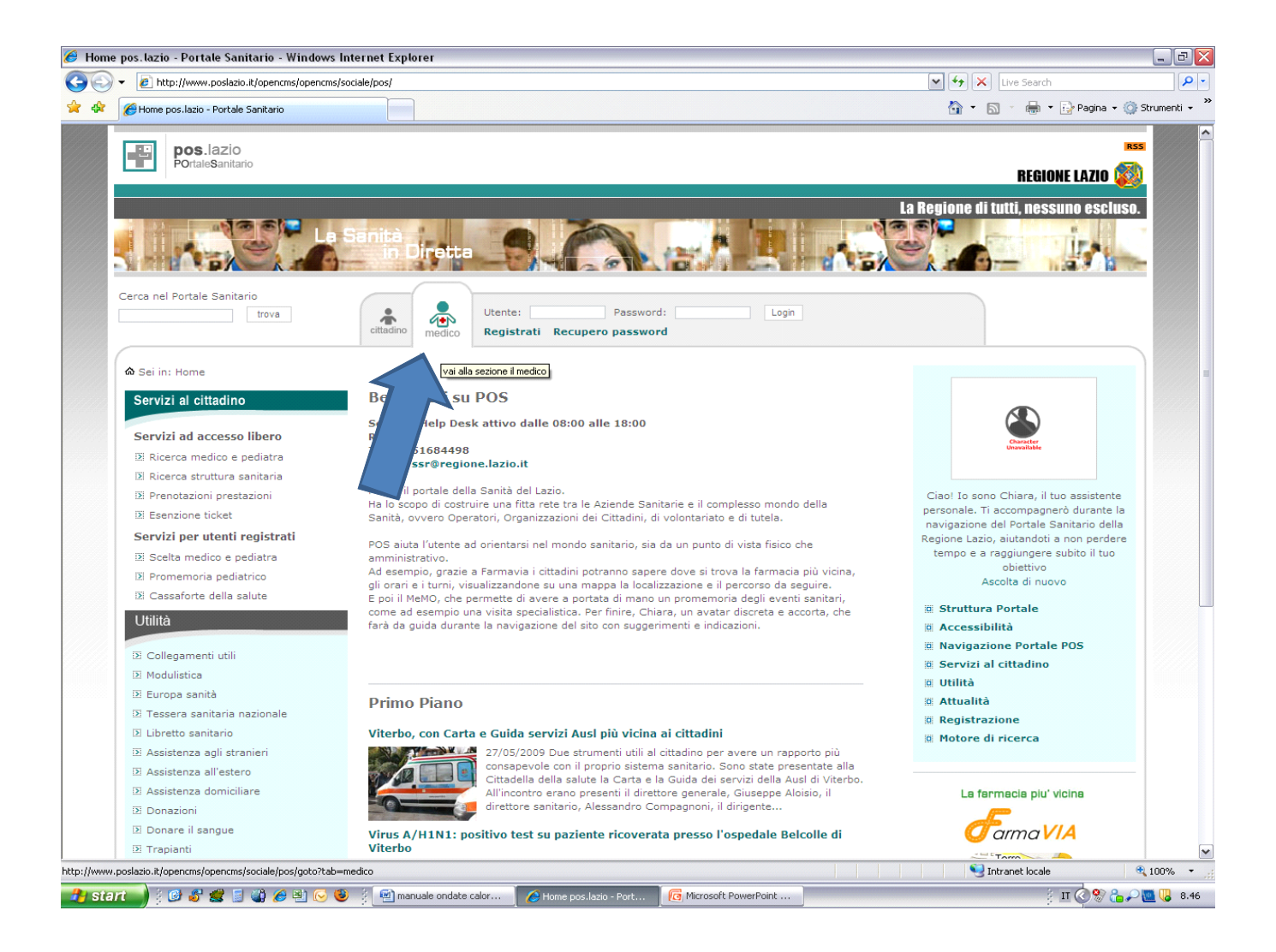

### Login

Una volta entrati nel sito, comparirà la finestra di login dove verrà richiesto di inserire il proprio nome utente e password per identificare gli utenti autorizzati ed accedere all'applicazione (Fig.2).

Se l'operatore non viene riconosciuto, o perché non risulta abilitato o perché sbaglia a digitare i parametri di accesso, apparirà sulla schermata un messaggio di errore del tipo "Il servizio é riservato a medici autenticati. Riprovare dopo aver inserito username e password"

Le ASL avranno una password di accesso per la sola consultazione delle liste dei medici, per poter avere un riassunto dell'attività del singolo medico; tali informazioni saranno disponibili sia per Distretto che per l'intera ASL.

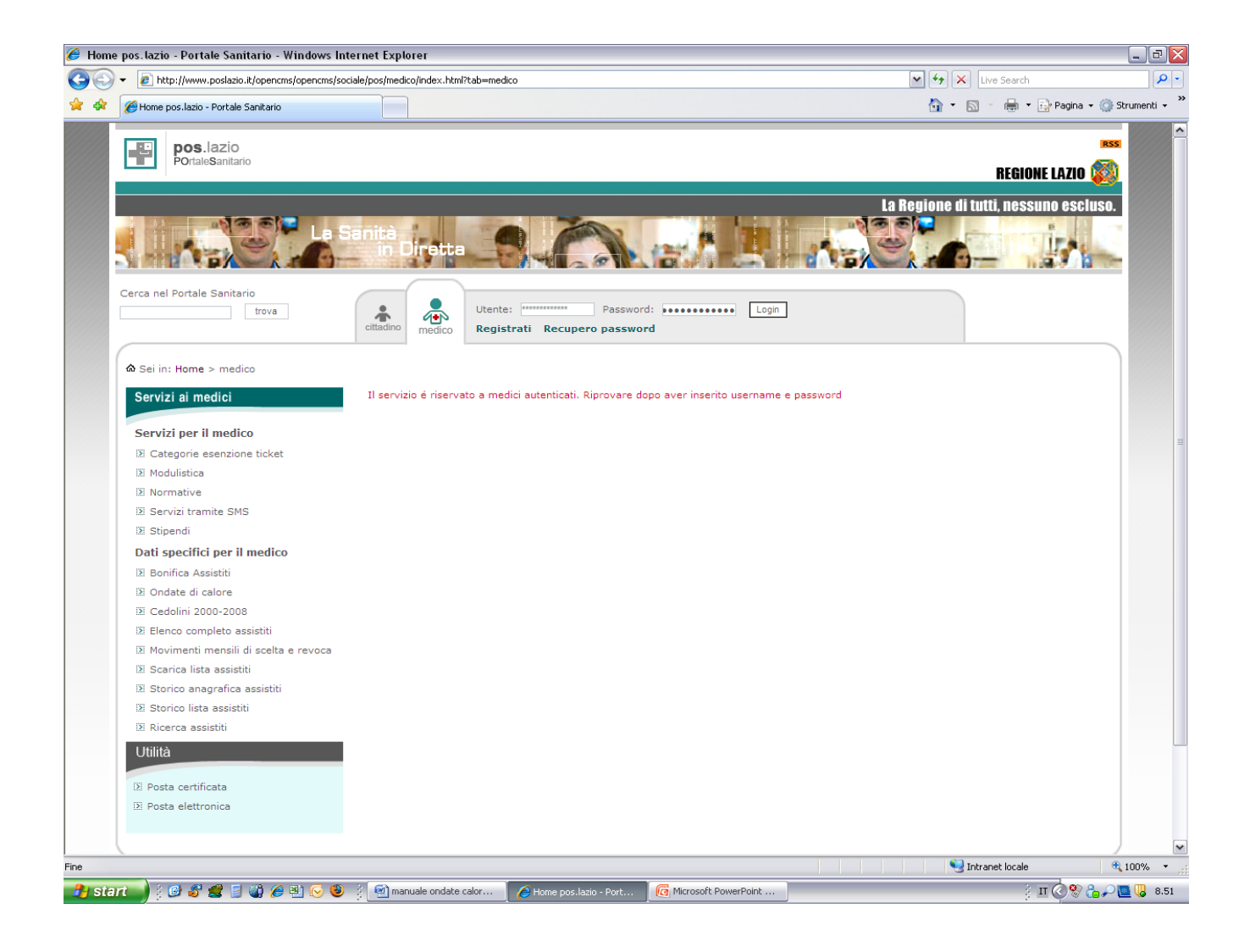

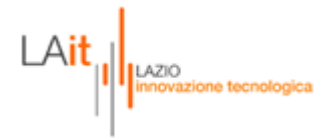

Se invece l'operazione di login va a buon fine apparirà la pagina di menu dalla quale si potranno scegliere le funzioni relative all'applicazione, ed in particolar modo "ONDATE DI CALORE":

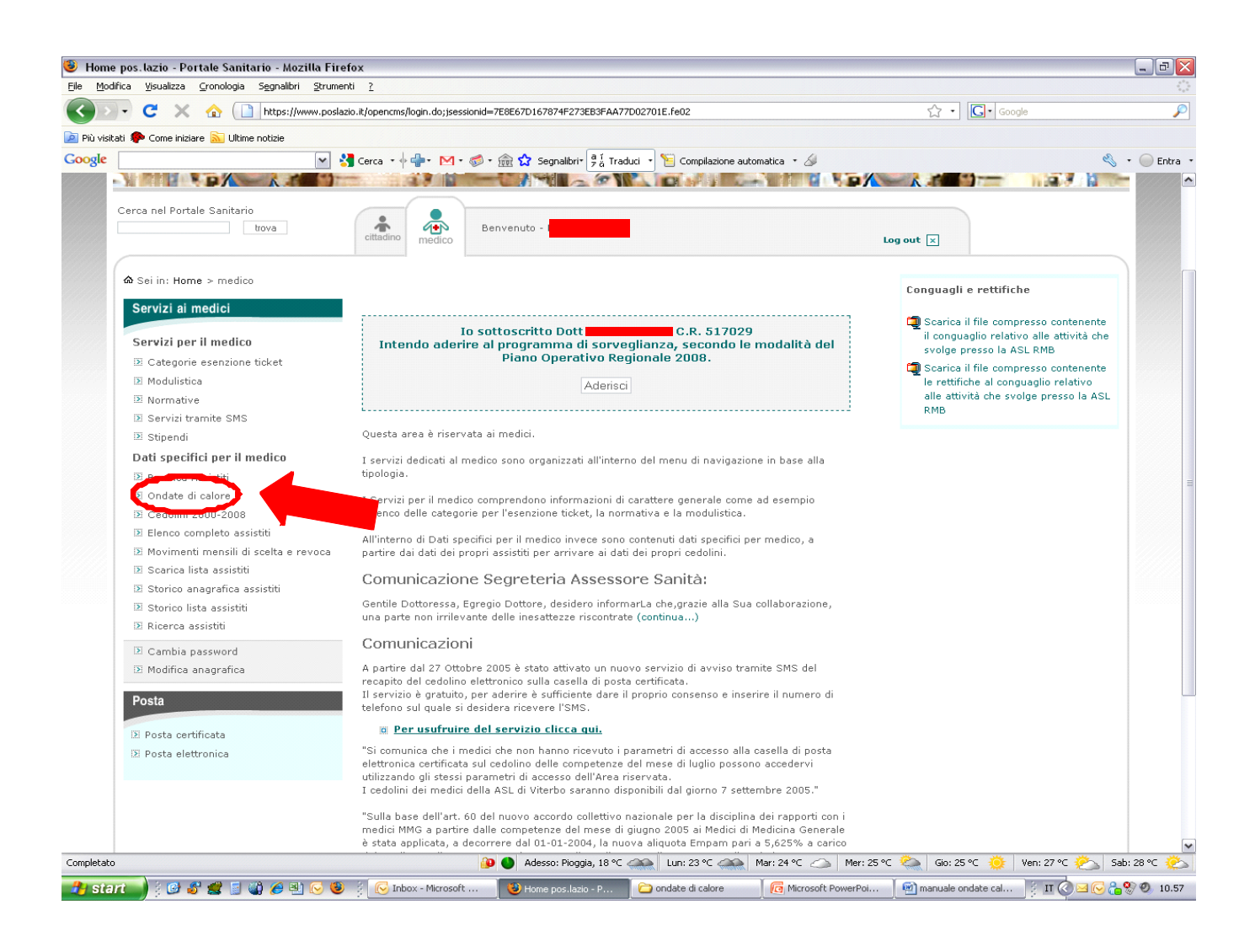

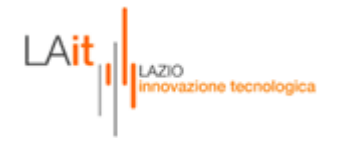

Per ogni MMG verrà resa disponibile nell'area riservata ai medici, la lista di tutti gli ultra sessantacinquenni a cui il Dipartimento di Epidemiologia ASL RME, avrà associato il livello di suscettibilità agli effetti delle ondate di calore (livello di rischio crescente da 1 a 4).

LIVELLO 1 e 2: soggetti a basso o medio rischio

LIVELLO 3: soggetti a rischio medio-alto

LIVELLO 4: soggetti a rischio elevato

LIVELLO 99: soggetti a cui non è stato possibile associare un livello di rischio a causa di informazioni mancanti.

L'elenco degli assistiti includerà. oltre al livello di rischio, l'informazione sui ricoveri, nei precedenti due anni , per patologie associate ad un maggior rischio per gli effetti del caldo.

Per ciascun paziente incluso nel programma di sorveglianza e per ogni accesso domiciliare effettuato, dovranno essere compilate rispettivamente la **SCHEDA INDIVIDUALE** e la **SCHEDA ACCESSO**.

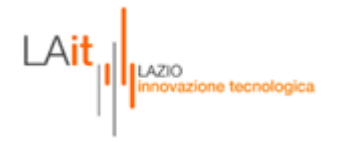

#### SCHERMATA PRINCIPALE

Nella schermata principale, il medico troverà una griglia contenente la lista dei sui assistiti ultrasessantacinquenni, con tutti i dati anagrafici: nome, cognome, codice fiscale, asl di appartenenza, livello di rischio (1-2-3-4-99), scheda individuale, scheda di accesso, e numero schede di accesso.

| Home pos Jazio - Portale Sanitario                                                                  |                      |                                                 |                                                        |                  |                                                |                    |                                      | (A) • E                                                          | 🛯 🔹 🖶 🝷 🔂 Pagina 🗸 🖄                                                                                   |
|----------------------------------------------------------------------------------------------------|----------------------|-------------------------------------------------|--------------------------------------------------------|------------------|------------------------------------------------|--------------------|--------------------------------------|------------------------------------------------------------------|----------------------------------------------------------------------------------------------------|
| trova                                                                                               | citta                | dino medi                                       | Benven<br>co                                           | uto - I          |                                                |                    |                                      | Log out 🗵                                                        |                                                                                                    |
| Sei in: Home > medico > Servizi ai med                                                              | dici > On            | date di Calo                                    | re                                                     |                  |                                                |                    |                                      | Conquad                                                          | i e rettifiche                                                                                         |
| Servizi ai medici                                                                                   | On                   | date di                                         | Calore                                                 |                  |                                                |                    |                                      | 🗐 Scarica il fi                                                  | le compresso contenente                                                                                |
| Servizi per il medico<br>Categorie esenzione ticket<br>Modulistica                                  | Si disj              | comunica c<br>posizioni o                       | he il Piano op<br>rganizzative s                       | erativ<br>sono d | vo regionale sulle O<br>consultabili nella sez | ndate d<br>ione Mo | i calore e le relative<br>odulistica | il conguagl<br>svolge pre:<br>Dig Scarica il fi<br>le rettifiche | io relativo alle attività che<br>sso la ASL RMB<br>le compresso contenente<br>a al conguaglio relativo |
| <ul> <li>Normative</li> <li>Servizi tramite SMS</li> </ul>                                          | Le<br>Epi            | liste dei so<br>demiologia                      | ggetti suscett<br>della ASL RN                         | tibili s<br>1 E  | ono state eleborate                            | a cura             | del Dipartimento di                  | alle attività<br>RMB                                             | che svolge presso la ASL                                                                               |
| <ul> <li>Stipendi</li> <li>Dati specifici per il medico</li> <li>Bonifica Assistiti</li> </ul>      | Tota<br>Tota<br>Tota | ale assistiti:<br>ale schede ir<br>ale schede d | 331<br>idividuali: 9<br>'accesso: 11<br>Risultati 1-2: | 5 di 33          | 1 <b>1   <u>2   3   4</u>  </b>                | <u>5   succ</u>    | essiva »                             |                                                                  |                                                                                                    |
| <ul> <li>Ondate di calore</li> <li>Cedolini 2000-2008</li> <li>Elenco completo assistiti</li> </ul> | N°                   | Codice                                          | Cognome e<br>nome                                      | Asi              | Codice Fiscale                                 | Rischio            | Scheda Individuale                   | Scheda Accesso                                                   | Numero<br>schede<br>d'accesso                                                                          |
| <ul> <li>Movimenti mensili di scelta e revoca</li> <li>Scarica lista assistiti</li> </ul>           | 1                    | 014856488                                       | ACQUAROLI<br>ELIA                                      | RMB              | CQRLEI40C56H501H                               | 1                  | Si Inserisci / modifica              | Inserisci / modifica                                             | 7                                                                                                    |
| Storico anagrafica assistiti Storico lista assistiti                                                | 2                    | 045332988                                       | ACQUAROLI<br>OTELLO                                    | RMB              | CQRTLL32T23H501L                               | 99                 | Si Inserisci / modifica              | Inserisci / modifica                                             | 1                                                                                                    |
| 🗵 Ricerca assistiti                                                                                 | 3                    | 012726600                                       | ALBANESI<br>VINCENZO                                   | RMB              | LBNVCN20E25H501J                               | 2                  | Si Inserisci / modifica              | Inserisci / modifica                                             | 2                                                                                                    |
| <ul> <li>Cambia password</li> <li>Modifica anagrafica</li> </ul>                                    | 4                    | 046864229                                       | ALESSANDRI<br>ALBERTO                                  | RMB              | LSSLRT30D19H501Y                               | 1                  | Si Inserisci / modifica              | Inserisci / modifica                                             | 0                                                                                                    |
| Posta                                                                                               | 5                    | 050735687                                       | ALESSANDRI<br>BENITO                                   | RMB              | LSSBNT42B01H501B                               | 2                  | Si Inserisci / modifica              | Inserisci / modifica                                             | 0                                                                                                    |
| 🗵 Posta certificata                                                                                 | 6                    | 014794929                                       | ALESSANDRO<br>MARIA                                    | RMB              | LSSMRA31M49F158E                               | 2                  | No Inserisci / modifica              | Inserisci / modifica                                             | 0                                                                                                    |
| Posta elettronica                                                                                   | 7                    | 045510450                                       | ALLEGRINI<br>ANNA MARIA                                | RMB              | LLGNMR41D50H501R                               | 2                  | No                                   | Inserisci / modifica                                             | 0                                                                                                    |
|                                                                                                    | 8                    | 037442498                                       | MARIANNA                                               | RMB              | LTNMNN10H50I838E                               | 2                  | Inserisci / modifica<br>No           | Inserisci / modifica                                             | 0                                                                                                    |
|                                                                                                    | 9                    | 046043469                                       | AMATI<br>DAVIDE                                        | RMB              | MTADVD33P10H501L                               | 1                  | No Inserisci / modifica              | Inserisci / modifica                                             | 0                                                                                                    |
|                                                                                                    | 10                   | 046528139                                       | AMATI<br>GABRIELE                                      | RMB              | MTAGRL37S28H501A                               | 2                  | No Inserisci / modifica              | Inserisci / modifica                                             | 0                                                                                                    |
|                                                                                                    | 11                   | 010924090                                       | ANDREOZZI<br>LORIS                                     | RMB              | NDRLRS34T02H5010                               | 2                  | No                                   | Inserisci / modifica                                             | 0                                                                                                    |
|                                                                                                    |                      |                                                 | ANGELINI                                               |                  |                                                |                    | Inserisci / modifica                 | Inserisci / modifica                                             | 11                                                                                                    |

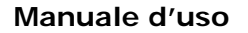

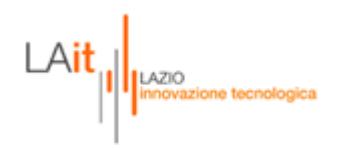

#### **COMPILAZIONE SCHEDA INDIVIDUALE**

Una volta entrati nella scheda individuale del paziente, il medico troverà tutti i dati anagrafici (nome, cognome, codice fiscale, codice assistito, sesso data di nascita) già precompilati. Dovrà inserire tutti gli altri dati, e le informazioni relative allo stato di salute.

Una volta effettuata la compilazione, cliccare sul pulsante in basso "SALVA". Dopo il salvataggio, il campo "scheda individuale" si aggiornerà da NO a SI. Il medico potrà riaprire la scheda per consultarla o eventualmente modificarla.

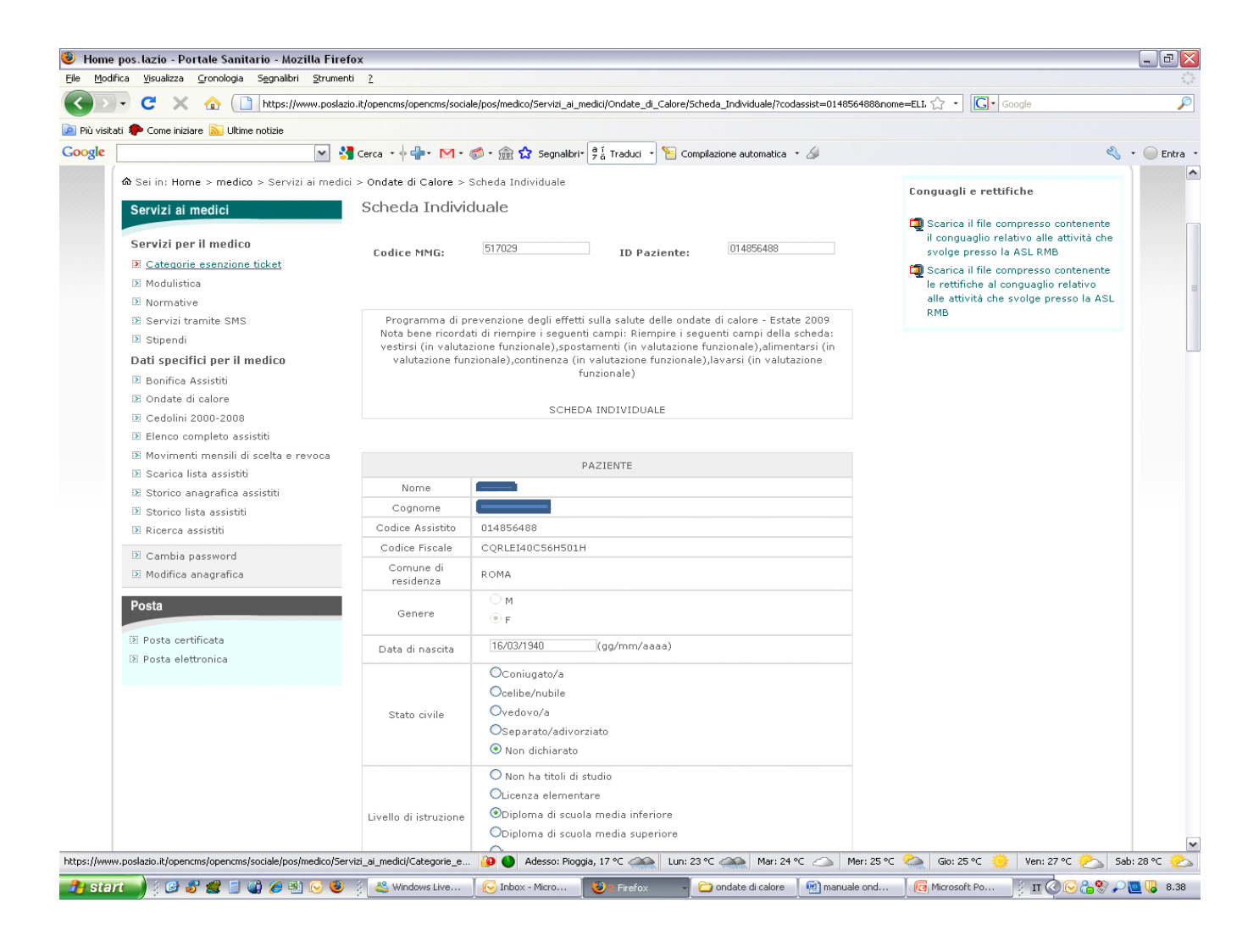

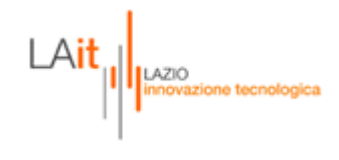

| Pi Belo Sunta provini 2 Contra contra la la la la la la la la la la la la la                                                                                                    | 🧕 Home pos.lazio - Portale Sanita       | ario - Mozilla Firefox                                                             |                                                      | ·                                            | - P 🗙     |
|----------------------------------------------------------------------------------------------------|-----------------------------------------|------------------------------------------------------------------------------------|------------------------------------------------------|----------------------------------------------|-----------|
|                                                                                                    | Eile Modifica ⊻isualizza ⊆ronologia     | Segnalibri <u>S</u> trumenti <u>?</u>                                              |                                                      |                                              |           |
| By Noracti       Core taxos       Ubitario taxis         Corple       Stato di salate       Corplexione azonatica - A         Stato di salate       Vessuna malatita         Malattie cardiovascolari       Artinia cardiaca         Image: Stato di salate       Vessuna malatita         Image: Stato di salate       Vessuna malatita         Image: Stato di salate       Vessuna malatita         Image: Stato di salate       Vessuna malatita         Image: Stato di salate       Vessuna malatita         Image: Stato di salate       Vessuna malatita         Image: Stato di salate       Vessuna malatita         Image: Stato di salate       Vessuna malatita         Image: Stato di salate       Vessuna malatita         Image: Stato di salate       Vessuna malatita         Image: Stato di salate       Vessuna         Image: Stato di salate       Vessuna         Image: Stato di salate       Stato di salate         Image: Stato di salate       Stato di salate         Image: Stato di salate       Stato di salate         Image: Stato di salate       Stato di dalate         Image: Stato di salate       Stato di dalate         Image: Stato di salate       Stato di dalate         Image: Stato di dalate       Stato di da                                                                                                    | 🔇 🔊 - C 🗙 🏠 🗋                           | https://www.poslazio.it/opencms/opencms/sociale/pos/medico/Servizi_ai_medici/Ondat | e_di_Calore/Scheda_Individuale/?codassist=014856488& | nome=ELI. 🏠 🔹 🚺 Google                       | P         |
| Coogle       Image: Congretation of a solution of a solution                  | 应 Più visitati p Come iniziare 脑 Ultime | notizie                                                                            |                                                      |                                              |           |
| Stato di saluti         Image: Stato di saluti         Image: Stato di saluti                                                                                                    | Google                                  | 💌 🔧 Cerca 🔹 🕂 🖶 - 🕅 - 🧭 - 🎰 🏠 Segnalibri- 🎘 ä Tradu                                | ici 🔹 📔 Compilazione automatica 🔹 🖉                  | ى                                            | 🔵 Entra 🔹 |
| Image: State di result         Image: State di result         Image: State di res                                                                                                    |                                         |                                                                                    |                                                      |                                              | ^         |
| Malatic acritovascolari           Malatic acritovascolari           Malatic acritovascolari           Image: Competition of Status           Image: Competition of Status           Image: Competition of S                                                                                                    |                                         | Stato di salu                                                                      | te                                                   |                                              |           |
| Malattie cardiovasciolarii         Cardiopatia ischemica         Arbrinia cardiaca         Arbrinia cardiaca         Importantione arteriosa         Importantione arteriosa         Importantio arteriosa         Importantione arteriosa         Importantione arteriosa         Importantione arteriosa         Importantione arteriosa         Importantione arteriosa         Importantione arteriosa         Importantione arteriosa         Importantia arteriosa         Importantione arteriosa         Importantia arteriosa         Importantione arteriosa         Importantia arteriosa         Importantia arteriosa         Importanti arteriosa         Importart                                                                                                    |                                         |                                                                                    | Nessuna malattia                                     |                                              |           |
| Cardiopati achemica         Arthria cardiaca         Image: Cardiaca         Image: Car                                                                                                    |                                         | Malattie cardiova                                                                  | scolari:                                             |                                              |           |
|                                                                                                    |                                         |                                                                                    | Cardiopatia ischemica                                |                                              |           |
| Image: compete decision:   Image: compete decision:   Image: com                                                                                                    |                                         |                                                                                    | Aritmia cardiaca                                     |                                              |           |
| Vasculopatis periferica   Malattis cerebrovascolari   Malattis cerebrovascolari   Molecolari discolaritiscon   Malattis delle ghiandole endocrine e degli elettroliti   Malattis delle ghiandole endocrine e degli elettroliti   Malattis delle ghiandole endocrine e degli elettroliti   Patologia della troide   Segni di disdretazione   Competito   Malattis delle ghiandole endocrine e degli elettroliti   Segni di disdretazione   Segni di disdretazione   Malattis delle ghiandole endocrine elettroliti                                                                                                    |                                         |                                                                                    | Ipertensione arteriosa                               |                                              |           |
| Image: Second service or subsection of the second second seco          |                                         |                                                                                    | Vasculopatia periferica                              |                                              |           |
| Malattie cerebrovascolari   Image: Second Image: Second I       |                                         |                                                                                    | Scompenso cardiaco                                   |                                              |           |
| Image: Complete to the second condition of the second condition of the second c |                                         | Malattie cerebrov                                                                  | ascolari                                             |                                              |           |
| Completato     Image: Completato     Image: Completatoo     Image: Completatoo     Image: Completatio     Image: Completatio     Image: Completat                                                                                                    |                                         |                                                                                    | Esiti di Ictus                                       |                                              |           |
| Malattie respiratorie croniche         BPC0         BPC0         Asma         Malattie neurologiche         Malattie neurologiche         Malattie dalle dalla di Alzhaimer         Neuropatie periferiche         Brobo di Parkinson         Sclerosi multipla         Brobo di Parkinson         Brobo di Parkinson         Brobo di Parkinson         Brobo di Parkinson         Brobo di Parkinson         Brobo di Parkinson         Brobo di Parkinson         Brobogie della tiroide         Brobogie della tiroide                                                                                                    |                                         |                                                                                    | TIA ricorrenti                                       |                                              |           |
| Image: Completation     Image: Completation        Image: Completation                                                                                                    |                                         | Malattie respiratorie                                                              | e croniche                                           |                                              | =         |
| Image: Completato       BPCO         Image: BPCO       Asma         Image: BPCO       Malattie neurologiche         Image: BPCO       Demenza         Image: BPCO       Malattie di Alzhaimer         Image: BPCO       Malattie di Alzhaimer         Image: BPCO       Malattie di Alzhaimer         Image: BPCO       Malattie di Alzhaimer         Image: BPCO       Marzarezbellare         Image: BPCO       Bezilogia cerebellare         Image: BPCO       Bezilogia cerebellare         Image: BPCO       Marzarezbellare         Image: BPCO       Bezilogia cerebellare         Image: BPCO       Bezilogia cerebellare         Image: BPCO       Bezilogia cerebellare         Image: BPCO       Bezilogia cerebellare         Image: BPCO       Bezilogia cerebellare         Image: BPCO       Bezilogia cerebellare         Image: BPCO       Bezilogia cerebellare         Image: BPCO       Bezilogia cerebellare         Image: BPCO       Bezilogia cerebellare         Image: BPCO       Bezilogia cerebellare         Image: BPCO       Bezilogia cerebellare         Image: BPCO       Bezilogia cerebellare         Image: BPCO       Bezilogia cerebellare                                                                                                    |                                         |                                                                                    | Enfisema                                             |                                              |           |
| Asma   Malatie neurologiche   Demenza   Malattia di Alzhaimer   Malattia di Alzhaimer   Neuropatie periferiche   Patologia cerebellare   Morbo di Parkinson   Sclerosi multipla   Malattie delle ghiandole endocrine e degli elettroliti   Malattie delle ghiandole endocrine e degli elettroliti   Patologie della tiroide   Segni di disidratazione                                                                                                    |                                         |                                                                                    | BPCO                                                 |                                              |           |
| Malattie neurologiche         Malattie neurologiche         Malattie neurologiche         Malattie di Alzhaimer         Malatti di Alzhaimer         Malattie di Alzhaimer         Patologia cerebellare         Morbo di Parkinson         Sclerosi multipla         Malattie delle ghiandole endocrine e degli elettroliti         Malattie delle ghiandole endocrine e degli elettroliti         Segni di disidratazione         Completato       Mar: 24 °C Mer: 25 °C Ver: 27 °C S Sab: 28 °C C                                                                                                    |                                         |                                                                                    | Asma                                                 |                                              |           |
| Image: Completato       Demenza         Image: Completato       Malattia di Alzhaimer         Image: Completato       Meuropatie periferiche         Image: Completato       Morbo di Parkinson         Image: Completato       Sclerosi multipla         Image: Completato       Diabete         Image: Completato       Segni di disidratazione         Image: Completato       Malastie delle ghiandole x10°C (mer: 25 °C (mer: 25 °C (me                                                                                                    |                                         | Malattie neurolo                                                                   | giche                                                |                                              |           |
| Image: Completato       Malattia di Alzhaimer         Image: Malattia di Alzhaimer         Image: Malattia di Alzhaimer                                                                                                    |                                         |                                                                                    | Demenza                                              |                                              |           |
| Image: Second Second Secon          |                                         |                                                                                    | Malattia di Alzhaimer                                |                                              |           |
| Image: set of the set of the set of         |                                         |                                                                                    | Neuropatie periferiche                               |                                              |           |
| Image: Consequence of Consequence of Consequence o         |                                         |                                                                                    | Patologia cerebellare                                |                                              |           |
| Implete of Parkinson         Sclerosi multipla         Implete of Parkinson         Implete of Parkinson                                                                                                    |                                         |                                                                                    | Marke di Davlinsen                                   |                                              |           |
| Completato       Sclerost multipla         Image: Completato       Epilessia         Image: Completato       Diabete         Image: Completato       Segni di disidratazione         Image: Completato       Mar: 24 °C (Completato)                                                                                                    |                                         |                                                                                    |                                                      |                                              |           |
| Completato       Adesso: Ploggia, 17 °C ↔       Lun: 23 °C ↔       Gio: 25 °C ↔       Ven: 27 °C ↔       Sab: 28 °C ↔                                                                                                    |                                         |                                                                                    | Scierosi multipla                                    |                                              |           |
| Malattie delle ghiandole endocrine e degli elettroliti         Diabete         Patologie della tiroide         Segni di disidratazione         Completato         Adesso: Pioggia, 17 °C 💫 Lun: 23 °C          Mar: 24 °C          Mer: 25 °C          Gio: 25 °C          Ven: 27 °C          Sab: 28 °C                                                                                                    |                                         |                                                                                    | Epilessia                                            |                                              |           |
| Image: Diabete       Diabete         Image: Diabete       Patologie della tiroide         Image: Diabete della tiroide       Segni di disidratazione         Completato       Adesso: Ploggia, 17 °C          Image: Diabete della tiroide       Mar: 24 °C          Image: Diabete della tiroide       Mar: 24 °C          Image: Diabete della tiroide       Mar:                                                                                                    |                                         | Malattie delle ghiandole endoc                                                     | rine e degli elettroliti                             |                                              |           |
| Patologie della tiroide       Segni di disidratazione       Completato       Adesso: Pioggia, 17 °C        Mar: 24 °C        Mar: 25 °C        Gio: 25 °C        Ven: 27 °C        Sab: 28 °C                                                                                                    |                                         |                                                                                    | Diabete                                              |                                              |           |
| Segni di disidratazione         Completato         Image: Completato         Image: Completato <tr< th=""><th></th><th></th><th>Patologie della tiroide</th><th></th><th></th></tr<>                                                                                                    |                                         |                                                                                    | Patologie della tiroide                              |                                              |           |
| Completato 😰 🔮 🕹 Adesso: Ploggia, 17 °C 🎎    Lun: 23 °C 🤐   Mar: 25 °C 🔅   Gio: 25 °C 🔅   Ver: 27 °C 🖄   Sab: 28 °C 诊                                                                                                    |                                         |                                                                                    | Segni di disidratazione                              |                                              | ~         |
|                                                                                                    | Completato                              | Adesso: Pioggia, 17 °C <                                                           | Lun: 23 °C ( Mar: 24 °C ) Mer: 25                    | °C 🥋   Gio: 25 °C 👷   Ven: 27 °C 🕗   Sab: 28 | 3°C 🏡     |

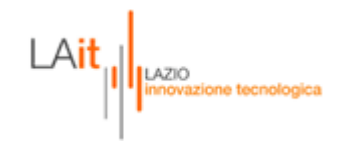

| 😻 Home pos.lazio - Portale       | Sanitario - Mozilla Firefox                    |                                                                |                           |                                 |                         |                  |              |              |
|----------------------------------|------------------------------------------------|----------------------------------------------------------------|---------------------------|---------------------------------|-------------------------|------------------|--------------|--------------|
| Eile Modifica Visualizza Cron    | nologia Segnalibri <u>S</u> trumenti <u>?</u>  |                                                                |                           |                                 |                         |                  |              |              |
| S>- C × d                        | https://www.poslazio.it/opencms/opencms/social | le/pos/medico/Servizi_ai_medici/O                              | ndate_di_Calore/Scheda_In | dividuale/?codassist=014856     | 488&nome=ELI, 🏠 🔹 💽 •   | Google           |              | $\mathbf{P}$ |
| 🔎 Più visitati ף Come iniziare 🧕 | Ultime notizie                                 |                                                                |                           |                                 |                         |                  |              |              |
| Google                           | 💌 🚼 Cerca 🔹 🔶 🖶 - 🕅 -                          | 🍻 • 🎰 🏠 Segnalibri• 📍 T                                        | raduci 🔹 📔 Compilazione   | e automatica 🔹 <i>á</i>         |                         |                  | 🖏 🔹 🔘 En     | tra -        |
|                                  |                                                | Terapia farmacol                                               | ogica in corso            |                                 |                         |                  |              | ~            |
|                                  |                                                | Neurolettici (Fenotiazine)                                     |                           | Ipolipemizzanti                 |                         |                  |              |              |
|                                  |                                                | Antidepressivi (A.<br>triciclici, MAO inibitori)               |                           | Beta-bloccanti                  |                         |                  |              |              |
|                                  |                                                | Tranquillanti<br>(Benzodiazepine)                              |                           | Calcio-antagonisti              |                         |                  |              |              |
|                                  |                                                | Psicoanalettici<br>(Anfetamine)                                |                           | Diuretici                       |                         |                  |              |              |
|                                  |                                                | Ipnotici<br>(Benzodiazepine)                                   |                           | ACE-inibitori                   |                         |                  |              |              |
|                                  |                                                | Analgesici/Sedativi della<br>tosse (Oppiodi,Alcaloidi)         |                           | Vasocostrittori                 |                         |                  |              |              |
|                                  |                                                | Antiepilettici (Barbiturici)                                   |                           | Vasodilatatori                  |                         |                  |              |              |
|                                  |                                                | Antiparkinsoniani<br>(Anticolinergici,<br>Levodopa, Alcaloidi) |                           | Broncodilatatori                |                         |                  |              |              |
|                                  |                                                | Antiemetici (Fenotiazine,<br>H-antistaminici)                  |                           | Glicosidi cardiaci              |                         |                  |              |              |
|                                  |                                                | Simpatomimetici                                                |                           | Litio                           |                         |                  |              |              |
|                                  |                                                | Simpatolitici (Beta-<br>bloccanti)                             |                           | Alcaloidi                       |                         |                  |              |              |
|                                  |                                                | Parasimpatomimetici<br>(Alcaloidi)                             |                           | Antitrombotici                  |                         |                  |              |              |
|                                  |                                                | Tireo-agonisti                                                 |                           | Antiemorragici                  |                         |                  |              |              |
|                                  |                                                | Corticosteroidi                                                |                           | Sartani                         |                         |                  |              |              |
|                                  |                                                | Anabolizzanti                                                  |                           | Ossigeno terapia<br>domiciliare |                         |                  |              |              |
|                                  |                                                | Altro farmaco                                                  |                           | Nessun farmaco                  |                         |                  |              |              |
|                                  | Salva                                          |                                                                |                           |                                 |                         |                  |              |              |
|                                  | Torna al Sommario                              |                                                                |                           |                                 |                         |                  |              |              |
|                                  |                                                | Note lega                                                      | ali e privacy             |                                 |                         |                  |              | ~            |
| Completato                       |                                                | 🗿 🌖 Adesso: Pioggia, 17 °                                      | °C 🧼 Lun: 23 °C 🧼         | 🌨 Mar: 24 °C 🛆 Me               | r: 25 °C 🔌 Gio: 25 °C 🤾 | 🍹 🛛 Ven: 27 °C 🖄 | Sab: 28 °C ∮ | 2            |

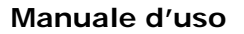

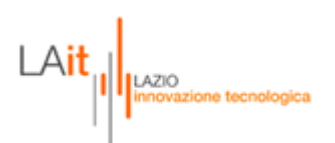

#### COMPILAZIONE SCHEDA ACCESSO

Una volta entrati nella scheda accesso, il medico troverà tutte le informazioni relative agli accessi domiciliari effettuati.

La scheda sarà divisa in due sezioni: una relativa ad un accesso vero e proprio e l'altra se l'accesso non è stato effettuato. Le due parti sono mutuamente esclusive, quindi o viene compilata una parte o l'altra.

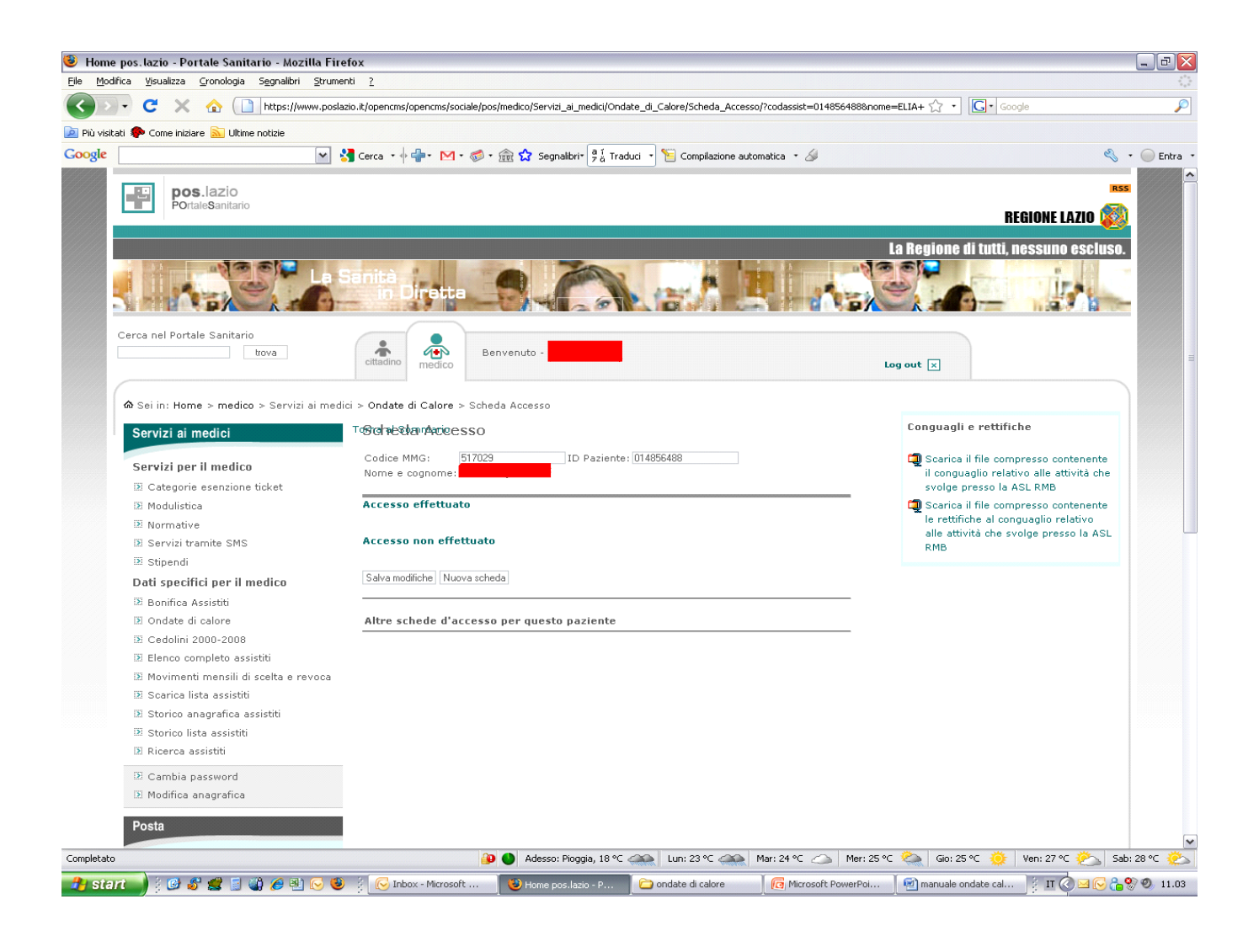

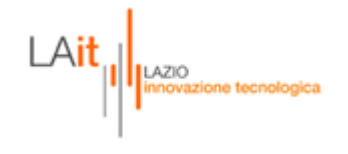

| one postazio i ortate sumario mozna i rei                      | 0X                                    |                       |                                       |                         |                                                                                  | _ @ ×       |
|----------------------------------------------------------------|---------------------------------------|-----------------------|---------------------------------------|-------------------------|----------------------------------------------------------------------------------|-------------|
| Modifica ⊻isualizza ⊆ronologia Segnalibri Strumen              | ti <u>?</u>                           |                       |                                       |                         |                                                                                  |             |
| 🕟 🗸 🗲 🗙 🏠 📋 https://www.poslazi                                | o.it/opencms/opencms/sociale/po       | s/medico/Servizi_ai_m | edici/Ondate_di_Calore/Scheda_Ac      | cesso/?codassist=014856 | 488&nome=ELIA+ 🏠 🔹 💽 • Google                                                    | P           |
| visitati 🐢 Come iniziare 脑 Ultime notizie                      |                                       |                       |                                       |                         |                                                                                  |             |
| ie 🖌 🖌                                                         | Cerca • 🔶 🛖 • M • 🧭 •                 | 🎰 🔂 Segnalibri*       | 🧧 i<br>7 ä Traduci 🔹 📔 Compilazione   | automatica 🔹 🌽          | es.                                                                              | • 🔵 Entra • |
|                                                                |                                       |                       |                                       |                         |                                                                                  |             |
| Cerca nel Portale Sanitario                                    |                                       |                       |                                       |                         |                                                                                  |             |
| trova                                                          | cittadino Be                          | nvenuto - I           |                                       |                         |                                                                                  |             |
|                                                                | medico                                |                       |                                       |                         | Log out 🗵                                                                        |             |
|                                                                | i > Ondate di Calore > Sche           | da Accesso            |                                       |                         |                                                                                  |             |
| Operated as we did                                             | o s s e nirektælektæle                |                       |                                       |                         | Conquagli e rettifiche                                                           |             |
| Servizi al medici                                              |                                       |                       |                                       |                         |                                                                                  |             |
| Servizi per il medico                                          | Codice MMG: 517029<br>Nome e cognome: | ID F                  | Paziente: 014856488                   |                         | Scarica il file compresso contenente<br>il conquaglio relativo alle attività che |             |
| Categorie esenzione ticket                                     |                                       |                       |                                       |                         | svolge presso la ASL RMB                                                         |             |
| 🗵 Modulistica                                                  | Accesso effettuato                    |                       |                                       |                         | Scarica il file compresso contenente<br>la rottifiche al conqueglio rolativo.    |             |
| Normative                                                      |                                       |                       |                                       |                         | alle attività che svolge presso la ASL                                           |             |
| <ul> <li>Servizi tramite SMS</li> <li>Stipopdi</li> </ul>      |                                       |                       |                                       |                         | RMB                                                                              |             |
| Dati specifici per il medico                                   | Data accesso                          | (gg/mm)               | 01 🛩 /                                | 06 🛩                    |                                                                                  |             |
| Bonifica Assistiti                                             | Ora acc                               | esso                  | 00 🕶 :                                | 00(~                    |                                                                                  |             |
| 🗵 Ondate di calore                                             |                                       |                       |                                       |                         |                                                                                  |             |
| 🗵 Cedolini 2000-2008                                           | Giudizio Complessiuo e                | ullo stato di sali    | ute del paziente:                     |                         |                                                                                  |             |
| 🗵 Elenco completo assistiti                                    | diduzio compressivo s                 |                       | ate dei puziente.                     |                         |                                                                                  |             |
| Movimenti mensili di scelta e revoca N Soprior lista assistiti | Condizioni stabili                    | 0                     | Peggioramento delle                   | 0                       |                                                                                  |             |
| <ul> <li>Storico anagrafica assistiti</li> </ul>               |                                       |                       | condizioni di salute                  |                         |                                                                                  |             |
| Storico lista assistiti                                        |                                       |                       |                                       |                         |                                                                                  |             |
| 🗵 Ricerca assistiti                                            | Insorgenza di uno dei                 | seguenti segni e      | sintomi:                              |                         |                                                                                  |             |
| 🗵 Cambia password                                              |                                       |                       | Ipertensione arteriosa                |                         |                                                                                  |             |
| 🗵 Modifica anagrafica                                          | Dispnea                               |                       | (valori pressori superiori            |                         |                                                                                  |             |
| Posta                                                          |                                       |                       | Instanciona arterioca                 |                         |                                                                                  |             |
| 1 oou                                                          | Tosse/catarro                         |                       | (valori pressori inferiori a          |                         |                                                                                  |             |
| 🗵 Posta certificata                                            |                                       |                       | quelli abituali)                      |                         |                                                                                  |             |
| 🗵 Posta elettronica                                            | Astenia/Sonnolenza                    |                       | Palpitazioni/tachicardia              |                         |                                                                                  |             |
|                                                                | Episodi di lipotimia                  |                       | Edemi declivi                         |                         |                                                                                  |             |
|                                                                | Cefalea                               |                       | Riduzione della diuresi<br>nelle 24 h |                         |                                                                                  |             |
|                                                                |                                       |                       | Sintomi riconducibili ad              |                         |                                                                                  |             |
|                                                                | Nausea/Vomito                         |                       | infezione delle vie                   |                         |                                                                                  | ~           |
| etato                                                          | <u></u>                               | Adesso: Piogg         | ia, 18 °C 🦛 Lun: 23 °C 🚎              | 🗎 Mar: 24 °C 🛆          | Mer: 25 °C 🚵 Gio: 25 °C 🌞 Ven: 27 °C 🖄 Sa                                        | ib: 28 °C 🖄 |

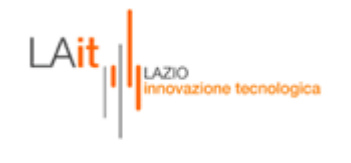

| e | ie 🛛 🕅 Cerca II 🖟 🕮 I 🧖 I 🦽                               | 🔿 🕎 Segnalibriz 🧃                                      | Traduci 🔹 🞾 Compilazione                                                                                          | automatica 🔹 🔏 | 🖏 🔹 🦳 Entra |
|---|-----------------------------------------------------------|--------------------------------------------------------|----------------------------------------------------------------------------------------------------|----------------|-------------|
|   |                                                           |                                                        | Sintomi riconducibili ad                                                                                          |                |             |
|   | Nausea/Vomito                                             |                                                        | infezione delle vie<br>urinarie                                                                                   |                |             |
|   | Vertigini/Stato<br>confusionale                           |                                                        | Segni e sintomi<br>riconducibili al colpo di<br>calore (vedi Tabella 1<br>paragrafo 5.1.1 del Piano<br>Regionale) |                |             |
|   | Altri segni e sintomi<br>null                             |                                                        | Nessun segno e sintomo                                                                                            | V              |             |
|   |                                                           |                                                        |                                                                                                    |                |             |
|   | Temperatura co                                            | ornorea (°C)                                           | Non specificato                                                                                                   |                |             |
|   | remperatura et                                            | sipered (it e)                                         |                                                                                                    |                |             |
|   | Rimodulazione tera<br>co                                  | pia farmacologica i<br>rso                             | n                                                                                                    |                |             |
|   | Il paziente necessita<br>della visita (es.sonn<br>per e.v | di terapia al mome<br>ministrazione farma<br>. o i.m.) | nto<br>Ici                                                                                                    |                |             |
|   | Richiesto prelievo o                                      | li sangue a domicili                                   | 0                                                                                                    |                |             |
|   | Richiesto trattame<br>terapia in                          | nto domiciliare (es<br>ifusionale)                     |                                                                                                    |                |             |
|   | Necessita di rico                                         | overo in ospedale                                      |                                                                                                    | ]              |             |
|   | Nessun i                                                  | ntervento                                              |                                                                                                    | 1              |             |
|   | Accesso non effettuato                                    | D                                                      |                                                                                                    |                | i i i       |
|   | Salva modifiche Nuova sch                                 | eda                                                    |                                                                                                    |                |             |
|   | Altre schede d'access                                     | o per questo pazier                                    | te                                                                                                    |                |             |
|   |                                                           |                                                        |                                                                                                    |                |             |

Dopo aver effettuato il salvataggio, il campo "numero schede accesso" si aggiornerà. Il medico potrà in qualsiasi momento riaprire la scheda per consultarla o modificarla.

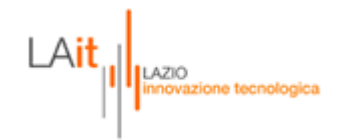

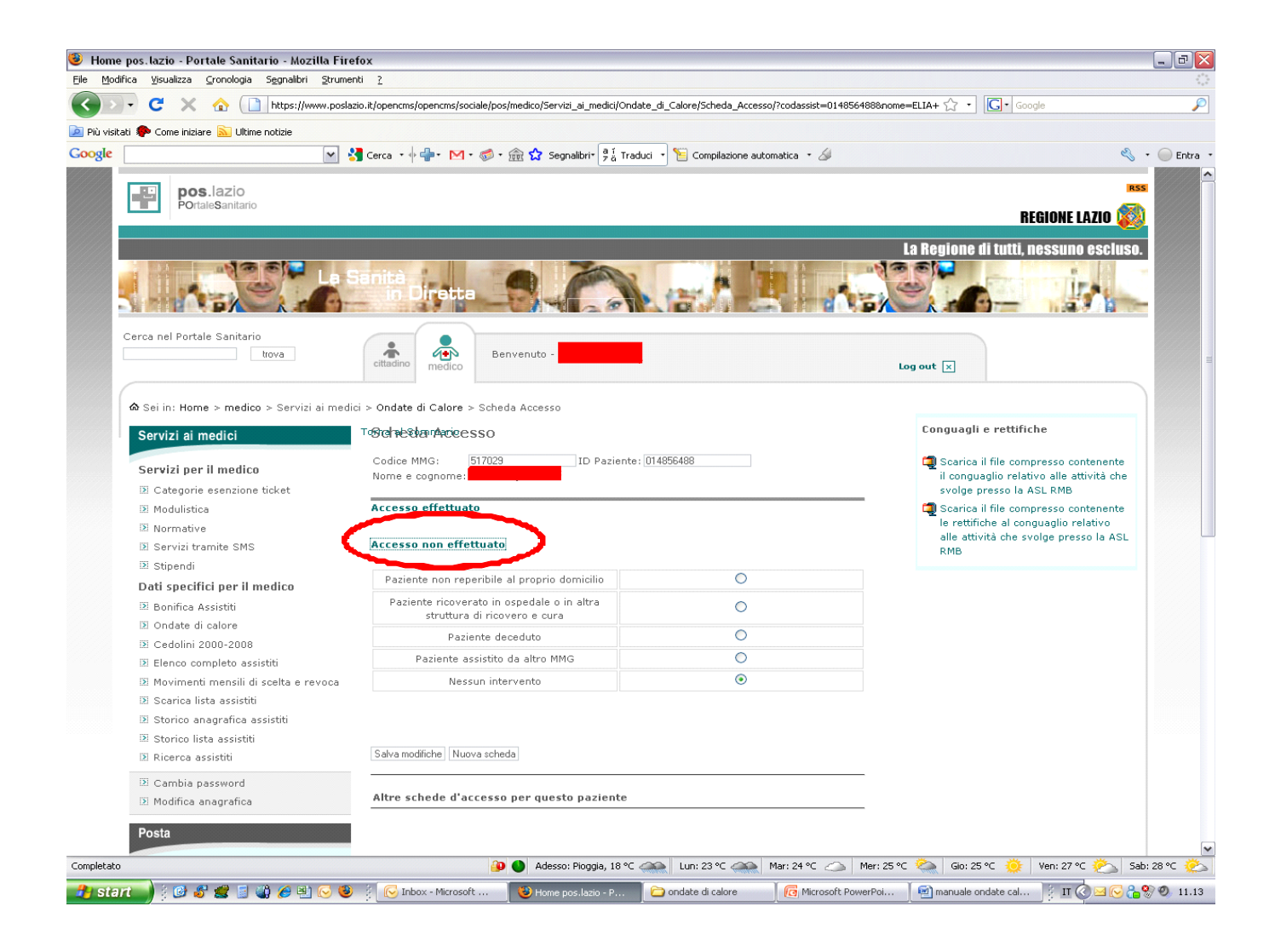

Dopo aver effettuato il salvataggio, il campo "numero schede accesso" si aggiornerà. Il medico potrà in qualsiasi momento riaprire la scheda per consultarla o modificarla.